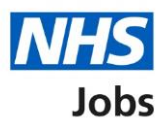

# How to respond to a rejected job listing approval in NHS Jobs user guide

This guide gives you instructions for how to respond to a rejected job listing approval in the NHS Job service.

You'll need to choose one of the following options:

- Make changes to the listing, add a summary of what you've changed and resend it for approval
- Withdraw the listing and end the recruitment

If your listing is approved, you can publish it to jobseekers to apply once all approvers have approved it.

To find out which roles can do this, go to the '**Roles and permissions**' link in the '**Help and information**' section of the <u>employer dashboard</u>.

# Contents

| How to respond to a rejected job listing approval in NHS Jobs user guide1 |
|---------------------------------------------------------------------------|
| Approvals3                                                                |
| View rejection reason4                                                    |
| Why the listing was rejected and what to do about it5                     |
| Change job listing details6                                               |
| What have you changed in the job listing and why?7                        |
| Job listing resent for approval8                                          |
| Withdraw job listing9                                                     |
| Job listing withdrawn10                                                   |

## **Approvals**

This page gives you instructions for how to access a job listing for approval.

**Important:** The employer dashboard view is of a 'Super user' role. In this example, there's 1 job listing to review.

To access a job listing for approval, complete the following step:

**1.** Select the '<u>Approvals</u>' link.

| NHS Jobs                       |                           | You're viewing<br>Signed in as                      | <u>Change</u><br>Sign Out |
|--------------------------------|---------------------------|-----------------------------------------------------|---------------------------|
|                                |                           | Show tasks for <b>al</b>                            | l accounts                |
| Dashboard                      |                           | What you can                                        | do                        |
| Tasks by stage                 | istings by user           | Create a jo                                         | b listing                 |
| Showing tasks for<br>All users | ~                         | Search for an                                       | applicant                 |
| <u>Draft</u>                   | 7 - on track 5, overdue 2 | Manage the a                                        | ccount                    |
| 1 Approvals                    | 1                         | At risk applicants Accredited logos Key performance | indicators                |
| <u>Published</u>               | 1                         | <u>(KPIs)</u><br>Approval settings                  | multaturs                 |

# View rejection reason

This page gives you instructions for how to view the rejection reason.

To view the rejection reason, complete the following step:

**1.** Select the '<u>View rejection reason</u>' link.

| NHS Jobs                                      |                          |                       | You're viewing Signed in as | <u>Change</u><br>Sign Out            |
|-----------------------------------------------|--------------------------|-----------------------|-----------------------------|--------------------------------------|
|                                               |                          |                       | Show t                      | asks for all accounts                |
| < Go back                                     |                          |                       |                             |                                      |
| Approvals                                     |                          |                       |                             |                                      |
| Showing tasks for All users                   |                          |                       |                             |                                      |
| Showing tasks                                 |                          |                       |                             |                                      |
| All ~                                         |                          |                       |                             |                                      |
| Approvals<br>Job title                        | Deadline                 | Approval not started  | Task                        | What needs doing next                |
| Training and Support Officer<br>Z0002-22-6437 | 03 Nov 2022<br>ON TRACK  |                       | Approval rejected           | View rejection reason 1              |
| INTERNAL                                      |                          |                       |                             |                                      |
|                                               |                          |                       |                             |                                      |
| Privacy policy Terms and condi                | itions <u>Accessibil</u> | ity Statement Cookies | How to create and publis    | i <u>h jobs</u><br>© Crown copyright |

#### Why the listing was rejected and what to do about it

This page gives you instructions for how to check why the listing was rejected and what to do about it.

**Important:** The original rejection reason is shown. If you make changes to the job listing, you can resend it for approval. If you withdraw it, the recruitment is ended.

To make changes or withdraw the listing, complete the following steps:

- 1. Select an answer:
  - 'Make changes to it
  - <u>'Withdraw it'</u>
- 2. Select the 'Continue' button.

|                                                                                    | You're viewing                 | <u>Change</u>     |
|------------------------------------------------------------------------------------|--------------------------------|-------------------|
| NHS Jobs                                                                           | Signed in as                   | Sign Out          |
|                                                                                    |                                |                   |
| < Go back                                                                          |                                |                   |
| Manage approvals                                                                   |                                |                   |
| Why the listing was rejected and what t                                            | 0                              |                   |
|                                                                                    |                                |                   |
| (Service Improvement and Support Assistant)<br>rejected the listing by commenting: |                                |                   |
|                                                                                    |                                |                   |
| Further changes need made to the job overview and person specification.            |                                |                   |
| What to do next                                                                    |                                |                   |
| Make changes to it                                                                 |                                |                   |
| Withdraw it                                                                        |                                |                   |
|                                                                                    |                                |                   |
| 2 Continue                                                                         |                                |                   |
|                                                                                    |                                |                   |
|                                                                                    |                                |                   |
| Privacy policy Terms and conditions Accessibility Statement Cookies                | How to create and publish jobs |                   |
|                                                                                    |                                | © Crown copyright |

#### Change job listing details

This page gives you instructions for how to change your job listing details.

**Important:** You'll only see this page if you're making changes to the job listing and resending it for approval.

To change your job listing details, complete the following step:

1. Select a link.

|                                                                                                    | You're viewing NHSBSA MW UAT                                |
|----------------------------------------------------------------------------------------------------|-------------------------------------------------------------|
| NHS Jobs                                                                                                    | Signed in as Michael Wardman                                |
| BETA Your <u>feedback</u> will help us to improve this service.                                                                                                    |                                                             |
|                                                                                                    |                                                             |
| NHSBSA MW UAT                                                                                                    |                                                             |
| Administration Manager job listing                                                                                                    |                                                             |
| APPROVAL REJECTED                                                                                                    |                                                             |
| Reference no: A0201-22-9601                                                                                                    |                                                             |
| Job listing complete                                                                                                    |                                                             |
| You have completed 12 of 12 sections.                                                                                                    |                                                             |
| Add the job title                                                                                                    |                                                             |
| Job title and reference number                                                                                                    | COMPLETED                                                   |
| Add the details of the job                                                                                                    |                                                             |
| About the job and pay                                                                                                    | COMPLETED                                                   |
| Location                                                                                                    | COMPLETED                                                   |
| Contact details and closing date                                                                                                    | COMPLETED                                                   |
| Add the job overview, job description and person specification                                                                                                    |                                                             |
| Job overview                                                                                                    | COMPLETED                                                   |
| Job description                                                                                                    | COMPLETED                                                   |
|                                                                                                    |                                                             |
| Person specification                                                                                                    | COMPLETED                                                   |
| Person specification Supporting information                                                                                                    | COMPLETED                                                   |
| Person specification Supporting information Add pre-application and additional application que                                                                                                    | COMPLETED<br>COMPLETED<br>estions                           |
| Person specification Supporting information Add pre-application and additional application que Pre-application guestions                                                                                                    | COMPLETED<br>COMPLETED<br>estions<br>COMPLETED              |
| Person specification         Supporting information         Add pre-application and additional application que         Pre-application questions         Additional application questions                                                                                                    | COMPLETED<br>COMPLETED<br>estions<br>COMPLETED<br>COMPLETED |
| Person specification         Supporting information         Add pre-application and additional application questions         Additional application questions         Additional application questions         Add the internal documents                                                                                                    | COMPLETED<br>COMPLETED<br>COMPLETED<br>COMPLETED            |
| Person specification         Supporting information         Add pre-application and additional application quere-application questions         Additional application questions         Additional application questions         Add the internal documents         Internal documents                                                                     | COMPLETED<br>COMPLETED<br>COMPLETED<br>COMPLETED            |
| Person specification         Supporting information         Add pre-application and additional application quere-application questions         Additional application questions         Add the internal documents         Internal documents         Add the recruitment team                                                                             | COMPLETED<br>estions<br>completed<br>completed              |
| Person specification         Supporting information         Add pre-application and additional application que         Pre-application questions         Additional application questions         Additional application questions         Add the internal documents         Internal documents         Add the recruitment team         Recruitment team | COMPLETED<br>estions<br>COMPLETED<br>COMPLETED              |

Tip: This screenshot only shows the job details section of the 'Check your advert' page.

Go to the 'What have you changed in the job listing and why?' page.

#### What have you changed in the job listing and why?

This page gives you instructions for how to add what you've changed in the job listing and why.

To add your reason and resend the listing for approval, complete the following steps:

- 1. In the **blank** box, enter the details.
- 2. Select the '<u>Resend for approval</u>' button.

| What have y<br>When the li<br>They will be  | you changed in the listi<br>sting is re-sent for appr<br>a reminder of why it v | ng and why?<br>oval, your notes will b<br>vas originally rejected. | e sent with        | n it too.                      |                   |
|---------------------------------------------|---------------------------------------------------------------------------------|--------------------------------------------------------------------|--------------------|--------------------------------|-------------------|
| As you'r<br>review a                        | e reusing information t<br>II the information care                              | to create a new listing,<br>fully.                                 | make sure          | e you                          |                   |
| Edit the job<br>the job adve<br>2 Resend fo | listing before resendin<br>ert (opens in a new tab<br>r approval                | g it for approval. You (<br>)                                      | can also <u>pr</u> | <u>eview</u>                   |                   |
| Save and co                                 | <u>me back later</u>                                                            |                                                                    |                    |                                |                   |
| Privacy policy                              | Terms and conditions                                                            | Accessibility Statement                                            | <u>Cookies</u>     | How to create and publish jobs | © Crown copyright |

Tip: This box and button is shown at the bottom of the 'Job listing' page.

#### Job listing resent for approval

This page shows confirmation you've resent the job listing for approval.

**Important:** Your approvers receive an email along with the reasons why you've made changes to the listing. You'll receive an email when anyone approves your listing. When all your approvers have approved it, the listing can be published.

To go back to your dashboard, complete the following step:

1. Select the 'Go back to your dashboard' button.

|                                                                                                    | You're viewing                 | <u>Change</u>     |
|----------------------------------------------------------------------------------------------------|--------------------------------|-------------------|
| <b>NHS</b> Jobs                                                                                         | Signed in as                   | Sign Out          |
|                                                                                                    |                                |                   |
|                                                                                                    |                                |                   |
| Job listing resent for                                                                                  |                                |                   |
| approval                                                                                                |                                |                   |
| The reference number is                                                                                 |                                |                   |
| Z0002-22-6070                                                                                           |                                |                   |
|                                                                                                    |                                |                   |
| We've emailed a prompt to your approvers along with the reasons why you've made changes to the listing. | у                              |                   |
| What happens next                                                                                       |                                |                   |
| We'll email you when anyone approves your listing. When all your                                        |                                |                   |
| approvers have approved it, the listing can be published.                                               |                                |                   |
| Go back to your dashboard                                                                               |                                |                   |
|                                                                                                    |                                |                   |
| Privacy policy Terms and conditions Accessibility Statement Cookies                                     | How to create and publish jobs |                   |
|                                                                                                    |                                | © Crown copyright |

You've resent the job listing for approval and reached the end of this user guide.

# Withdraw job listing

This page gives you instructions for how to confirm if you're sure you want to withdraw the job listing.

**Important:** You'll only see this page if you're withdrawing the job listing to end the recruitment.

To confirm if you're sure you want to withdraw the job listing, complete the following steps:

- 1. Select an answer:
  - 'Yes'
  - '<u>No</u>'
- **2.** Select the 'Save' button.

|                                                                   | You're viewing                                                            | <u>Change</u>     |  |  |  |  |
|-------------------------------------------------------------------|---------------------------------------------------------------------------|-------------------|--|--|--|--|
|                                                                   | Signed in as                                                              | Jign Out          |  |  |  |  |
| < Go back                                                         |                                                                           |                   |  |  |  |  |
| Manage approvals<br>Are you sure you want to withdraw<br>listing? | Manage approvals<br>Are you sure you want to withdraw the job<br>listing? |                   |  |  |  |  |
| 1 Yes No                                                          |                                                                           |                   |  |  |  |  |
| 2 Save                                                            |                                                                           |                   |  |  |  |  |
| Privacy.policy Terms and conditions Accessibility.Statement Co    | pokies How to create and publish jobs                                     | © Crown copyright |  |  |  |  |

## Job listing withdrawn

This page shows confirmation you've withdrawn the job listing.

To go back to your dashboard, complete the following step:

**1.** Select 'Go back to your dashboard' button.

| NHS Jobs                                                          | You're viewing<br>Signed in as    | Change<br>Sign Out |
|-------------------------------------------------------------------|-----------------------------------|--------------------|
| Job listing withdrawr<br>The reference number is<br>Z0002-22-6437 | l                                 |                    |
| We've emailed your approvers.<br><b>Go back to your dashboard</b> |                                   |                    |
| Privacy_policy Terms and conditions Accessibility Statement Cooki | es How to create and publish jobs | © Crown copyright  |

You've withdrawn the job listing and reached the end of this user guide.